# Première connexion à l'ENT

Version parent et élève

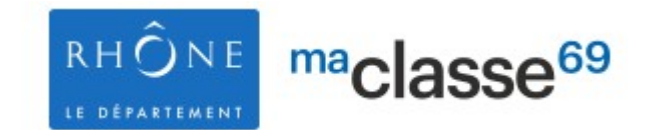

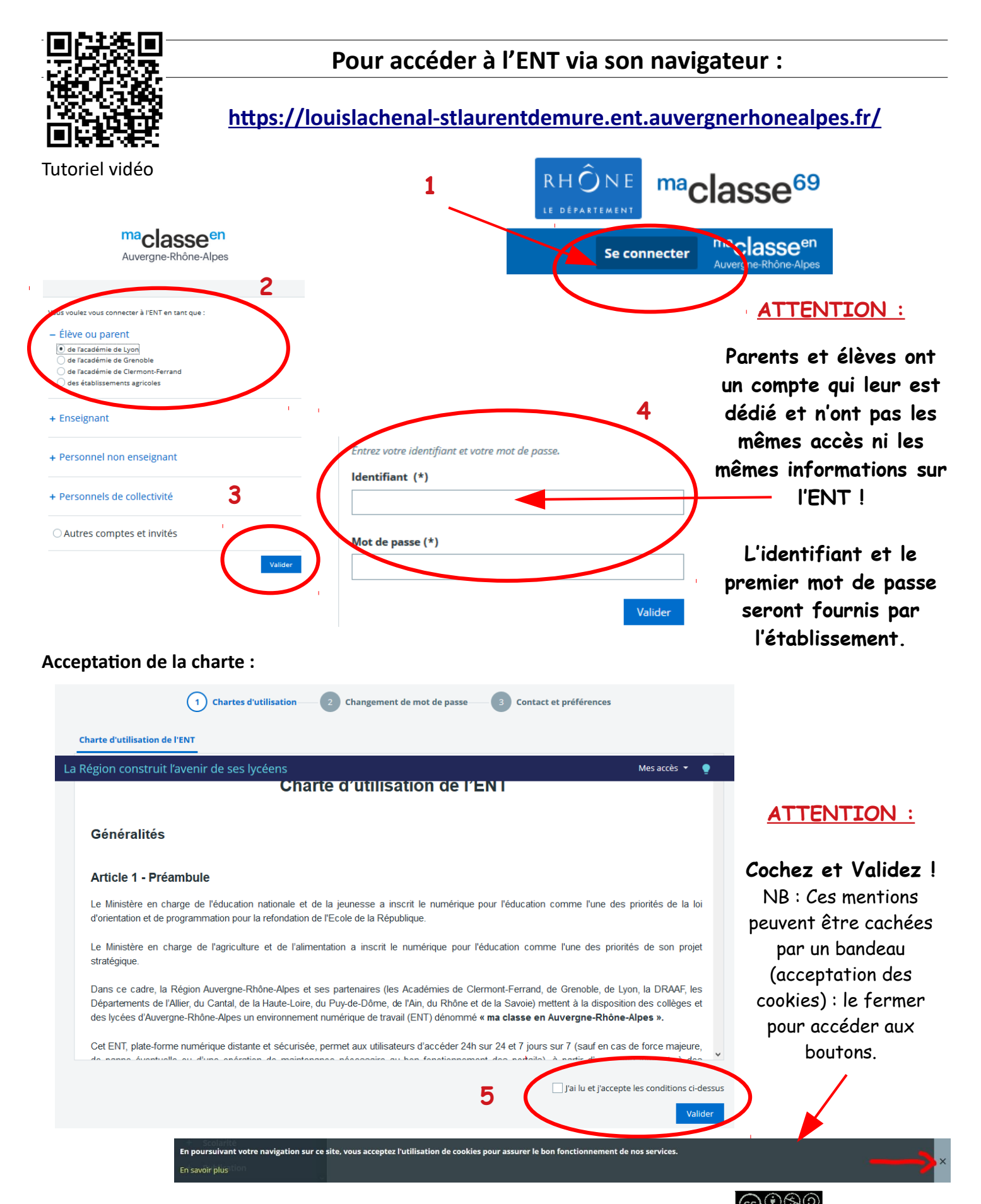

Etabli à partir des documents de David Potier, référent numérique au collège Charles de Gaulle, Saint-Pierre-de-Chandieu

### Changement du mot de passe :

| 6                                    | Chartes d'utilisation 2 Changement de mot de passe 3 Contact et préférences |         |
|--------------------------------------|-----------------------------------------------------------------------------|---------|
|                                      | Changement de mot de passe                                                  |         |
| Suivre les consignes                 | Merci de bien vouloir modifier votre mot de passe.  Mot de passe (*)        | ۲       |
| <b>Confirmer</b> son mot<br>de passe | Votre mot de passe doit respecter les règles suivantes :                    |         |
| et Valider !                         | Confirmation (*)                                                            | ۲       |
|                                      |                                                                             | Valider |

### Informations de contact et préférences :

| Veuillez vérifier les coordonnées sur lesquelles vous acceptez d'être contacté(e).<br>Ces données peuvent être utilisées pour l'envoi de notifications par message électronique ou l'envoi de SMS si vous activez ces services.                                                                                |                                                                                                    |  |  |  |
|----------------------------------------------------------------------------------------------------|----------------------------------------------------------------------------------------------------|--|--|--|
| Notification par email         Email de réception         Adresse électronique                                                                                                    | Les notifications sont envoyées automatiquement à l'adresse électronique sélectionnée, lors de la réception d'un<br>message dans l'ENT. |  |  |  |
| Contact téléphonique<br>Téléphone personnel : Aucun numéro<br>Téléphone porfessionnel : Aucun numéro<br>Téléphone mobile : Aucun numéro<br>Merci de vous rapprocher de votre établissement dans le cas où l'un des numéros ci-dessus n'est plus valable.<br>Numéros complémentaires<br>Téléphone 1 Téléphone 2 | Appels et notification SMS<br>Numéro de contact<br>Ne pas me contacter par SMS v?                                                       |  |  |  |
|                                                                                                    | Enregistrer mes informations                                                                                                    |  |  |  |

Pour paramétrer les notifications et recevoir les messages de l'ENT directement.

Pour inscrire son mail ou son numéro de téléphone.: très important pour récupérer son mot de passe en cas d'oubli !

Conseil : pour les élèves, inscrire le mail des parents !

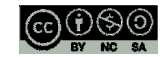

## Pour accéder à l'ENT via l'application :

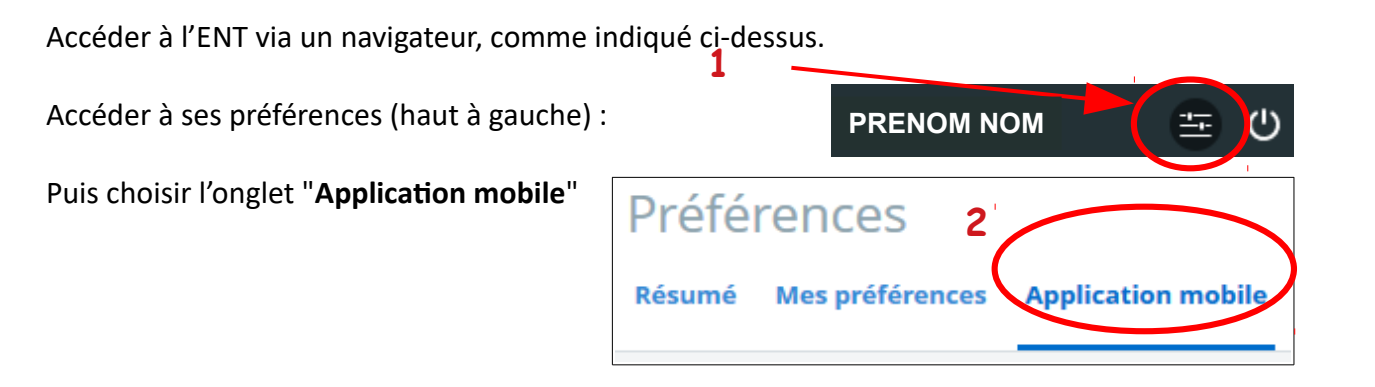

### Télécharger l'application mobile sur les stores :

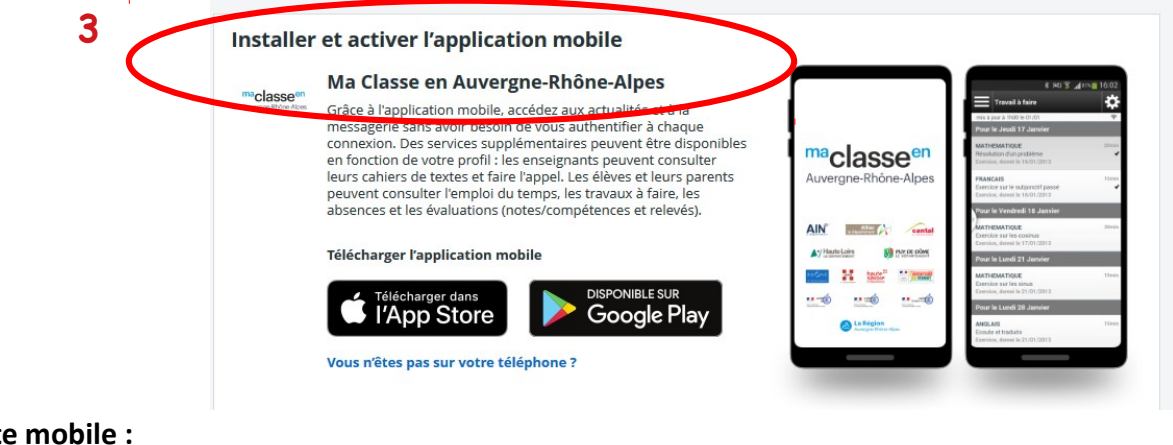

### Activer son compte mobile :

### Préférences

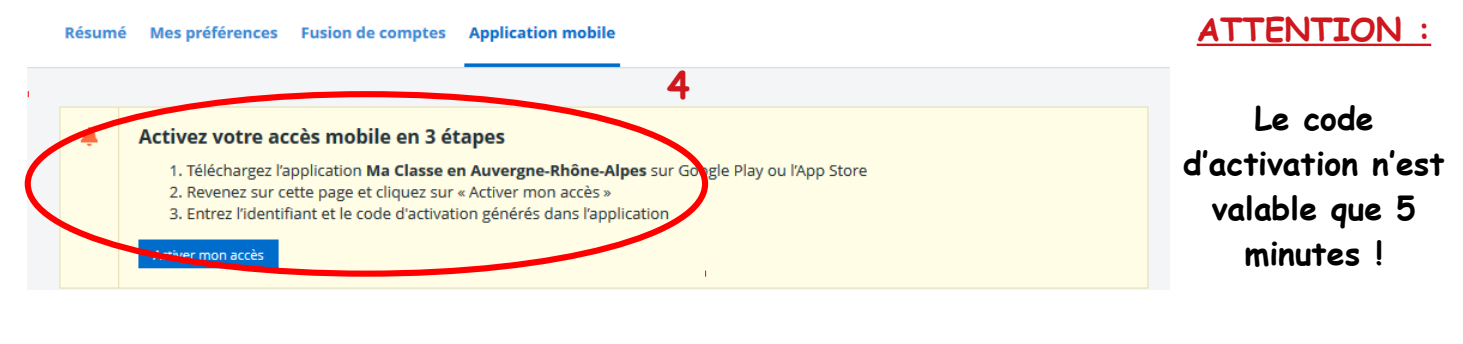

maclasse<sup>en</sup> Auvergne-Rhône-Alpes

Élèves, responsables légaux et enseignants, l'application mobile vous permet d'accéder au cahier de textes, au travail à faire et à la messagerie de l'ENT. Vous pouvez également

Version 3.5.2

Noter l'identifiant et le code d'activation fourni

| 5 | 1 | à faire et à la messagerie de l'ENT. Vous pouvez également<br>consulter les actualités de votre établissement, de la<br>collectivité ou de votre autorité académique. |   |
|---|---|----------------------------------------------------------------------------------------------------|---|
|   |   | Activation mobile                                                                                                    |   |
|   | ( | dentifiant mobile                                                                                                    | ) |
|   |   | Mot de passe                                                                                                    |   |
|   |   | Connexion                                                                                                    | 1 |

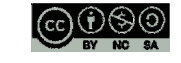